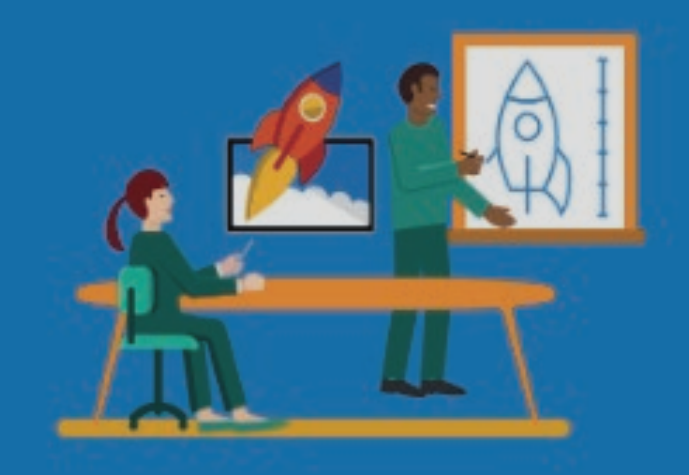

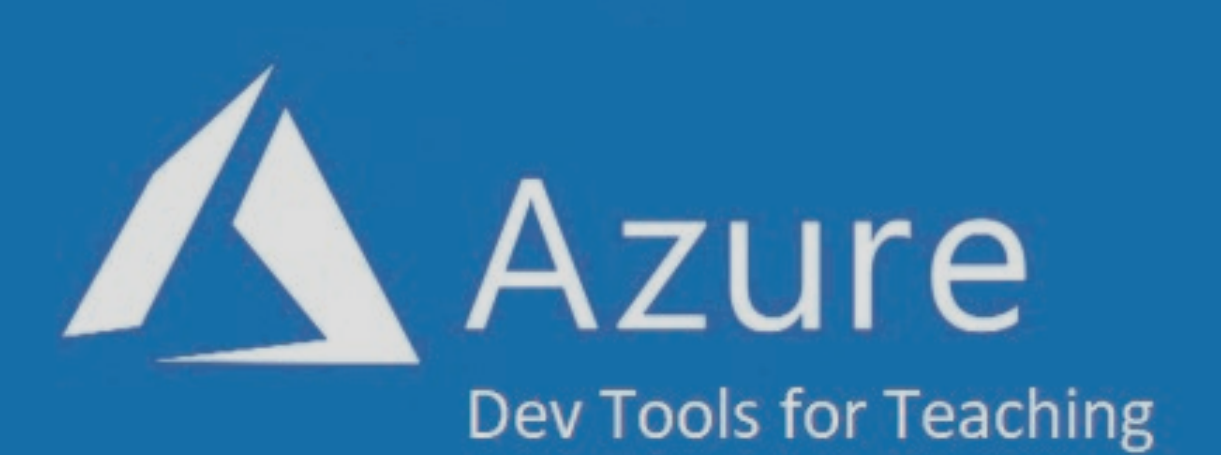

## Acceso a plataforma

Academias IT de la Vicerrectoría Regional Metropolitana

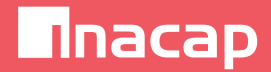

## Acceso a plataforma Azure Dev Tools for Teaching

Esta plataforma provee el acceso a descargar software Microsoft con fines académicos. Para acceder a la plataforma Azure Dev Tools for Teaching (https://aka.ms/devtoolsforteaching), siga las siguientes instrucciones:

## > Presione *Sign In*

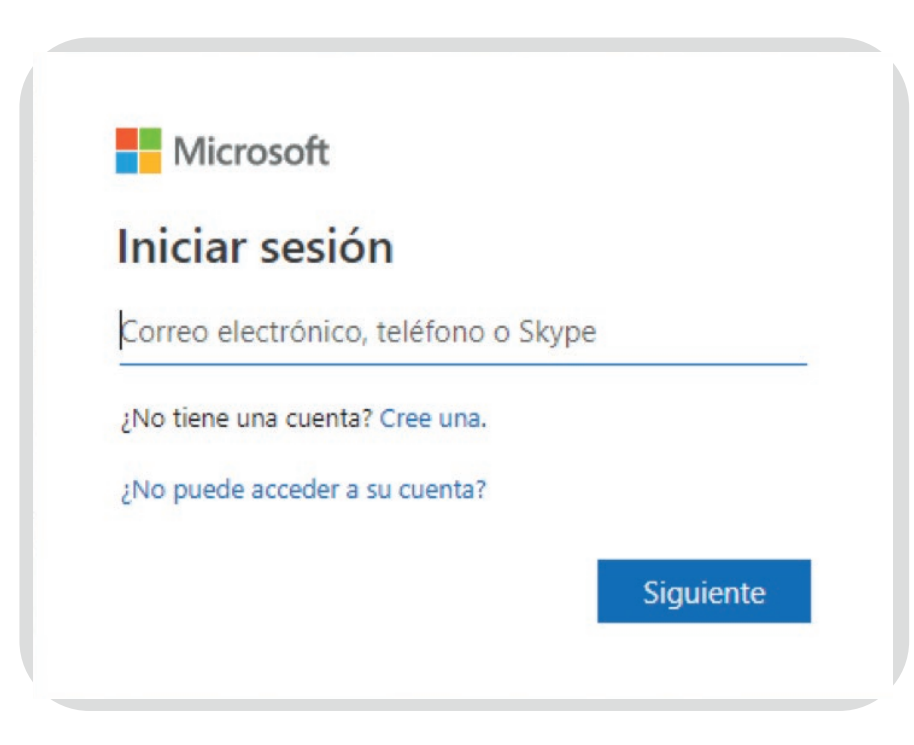

**1.** Acceda a la URL: https://signup.azure.com/studentverification?offerType=3

Digite su correo electrónico institucional.

Inacap

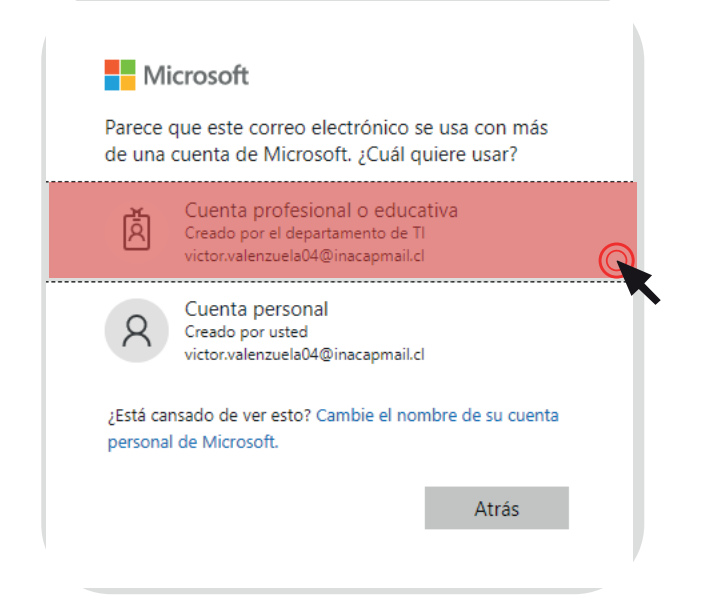

**2.** Luego de presionar Siguiente, seleccione el tipo de Cuenta Profesional o educativa:

**3.** Escriba su dirección de correo electrónico institucional y la contraseña del ambiente aprendizaje de INACAP o de su intranet:

Acceda al link indicado para validar su información académica y en caso de ser necesario confirme su información usando un código que le será enviado al numero telefónico que usted ingrese, a través de un mensaje de texto o mediante una llamada.

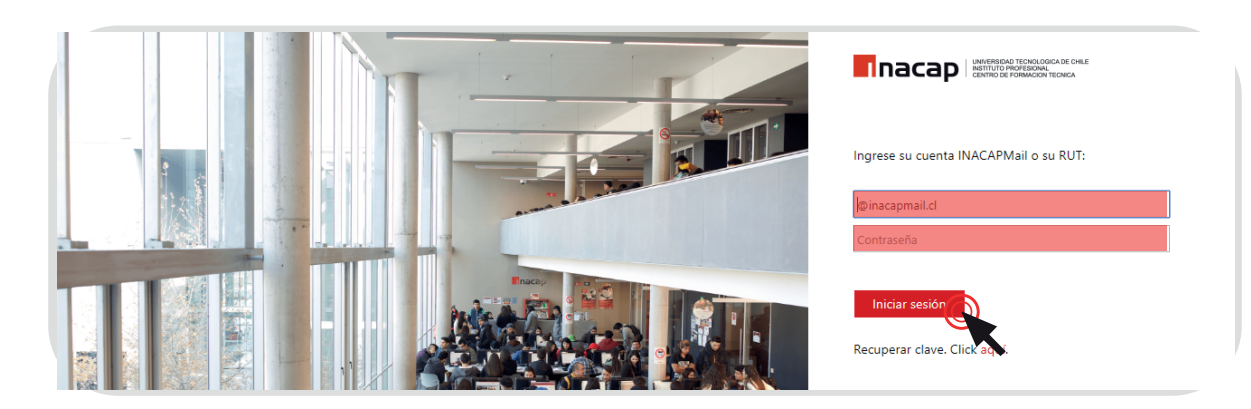

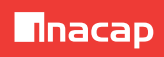

> Acepte finalmente las condiciones del programa Azure Dev Tools y acceda a la plataforma de descarga de software.

> Para descargar el software Microsoft con fines académicos, presione el link Software:

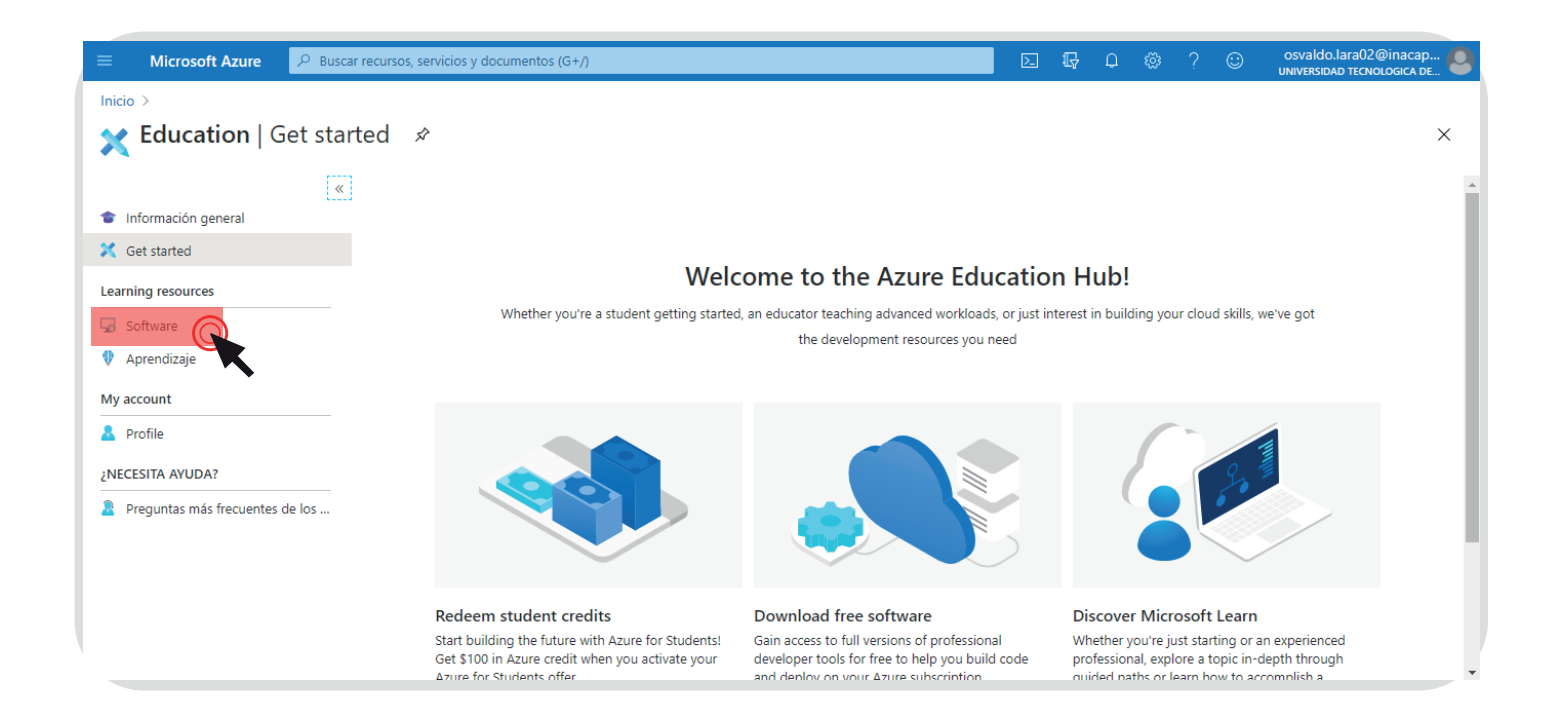

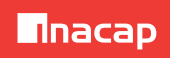

## > Y luego seleccione el producto a descargar:

| $\equiv$ Microsoft Azure $P$                                 | Buscar recursos, servicios y documentos (G+ | Ŋ                                        |                                                                 | D 🖟 🖓 🕸                  | ? 😳 osvald<br>UNIVERSI | lo.lara02@inacap<br>DAD TECNOLOGICA DE |
|--------------------------------------------------------------|---------------------------------------------|------------------------------------------|-----------------------------------------------------------------|--------------------------|------------------------|----------------------------------------|
| Inicio > Education   Software                                |                                             |                                          |                                                                 |                          |                        |                                        |
| Education   Software                                         |                                             |                                          |                                                                 |                          |                        |                                        |
| <ul> <li>Información general</li> <li>Get started</li> </ul> | «<br><i>β</i> uscar                         | Categoría de produ<br>Idioma de producto | cto : All Operating System : All : Español, Multilingüe, Inglés | All Tipo de sistema : 64 | bits, Servicio         |                                        |
| Learning resources                                           | 183 Elementos                               |                                          |                                                                 |                          |                        | # ≡                                    |
| 😡 Software                                                   | Nombre ↑↓                                   | Categoría de producto 1 1 1              | Operating System $\uparrow \downarrow$                          | Tipo de sistema  ↑↓      | Idioma ↑↓              |                                        |
| 💔 Aprendizaje                                                | SQL Server 2019 Developer                   | Database                                 | Windows                                                         | 64 bits                  | Inglés                 |                                        |
| My account                                                   | SQL Server 2019 Developer                   | Database                                 | Windows                                                         | 64 bits                  | Español                |                                        |
| 🤱 Profile                                                    | System Center Virtual Machin                | Operating System                         | Windows                                                         | 64 bits                  | Multilingüe            |                                        |
| ¿NECESITA AYUDA?                                             | System Center Operations Mana-              | . Operating System                       | Windows                                                         | 64 bits                  | Multilingüe            |                                        |
| Preguntas más frecuentes de lo                               | System Center Orchestrator 2019             | Operating System                         | Windows                                                         | 64 bits                  | Multilingüe            |                                        |
|                                                              | System Center Service Manager               | Operating System                         | Windows                                                         | 64 bits                  | Multilingüe            |                                        |
|                                                              | Azure DevOps Server 2019 Upd-               | Productivity Tools                       | Windows                                                         | 64 bits                  | Multilingüe            |                                        |
|                                                              | Azure DevOps Server 2019 Upd-               | Productivity Tools                       | Windows                                                         | 64 bits                  | Multilingüe            |                                        |
|                                                              | Azure DevOps Server Express 20-             | Productivity Tools                       | Windows                                                         | 64 bits                  | Multilingüe            |                                        |

Cualquier duda o consulta comunicarse con Academias IT de INACAP: academiasit@inacap.cl